# **BT Lancashire Services**

LCC DBS function - Managers Report Guide

Version:V2Date:Jan 2019OwnerJon HowardAuthorsGeorge Cartwright

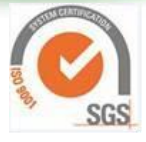

Lancashire

County Council County Hall, Fishergate, Preston, PR1 8XJ

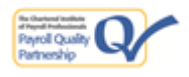

Working in partnership **BT** 

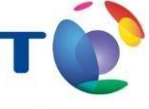

Working in partnership with Lancashire County Council

## **Table of Contents**

| 1 – Training guide Aims and Objectives | Page 2 |
|----------------------------------------|--------|
| 2 – Create a report                    | Page 3 |

### 1. Training Guide Aims & Objectives

This guide will provide individuals with the knowledge to navigate through and retrieve information relating to a team's DBS information

#### Overview

The guide goes through new functionality relating to DBS information which is now available within: Manager Self-Service, Manager Self Service Schools, Schools Administrator and Self Service Administrator. The function allows managers to access and export DBS information held in the Oracle HR & Payroll system.

# **BT Lancashire Services**

## 2. Create the report

The following steps show how to create a DBS report which will allow a quick review of all DBS information relating to a manager's team.

| Step | Action                                                                                          |
|------|-------------------------------------------------------------------------------------------------|
| 1.   | Navigate to your normal Oracle responsibility to access the menu items then click on reports eg |

# **BT Lancashire Services**

|    |                                                                                                    | Reports Available                                                                                                    |                                                |
|----|----------------------------------------------------------------------------------------------------|----------------------------------------------------------------------------------------------------|------------------------------------------------|
| 2. |                                                                                                    | Planned Absence Report<br>Assignment Details<br>Grade Summary<br>Sickness Absence Report<br>Sickness Absence Summary<br>New Starter Details<br>New Starter Summary<br>Leavers Report Details<br>Leaver Summary<br>Qualification details<br>Professional Membership<br>Teacher's Salary Statement<br>Staff Lists<br>All Absences<br>Payment Chime<br>LCC DBS Information Report |                                                |
|    | Click on LCC DBS Information Rep                                                                                 | port                                                                                                    |                                                |
|    | Click on <i>LCC DBS Information Rep</i><br>The report opens populated with<br>reporting period in the normal wa  | <b>port</b><br>the staff under your hierarc<br>ay by inputting "To" and "Fre                                                                                                    | hy. If necessary you can adjust the om" dates. |
|    | Click on <i>LCC DBS Information Rep</i><br>The report opens populated with<br>reporting period in the normal wa  | <b>port</b><br>the staff under your hierarc<br>ay by inputting "To" and "Fro                                                                                                    | hy. If necessary you can adjust the om" dates. |
|    | Click on <i>LCC DBS Information Rep</i><br>The report opens populated with<br>reporting period in the normal was | <b>port</b><br>the staff under your hierarc<br>ay by inputting "To" and "Fro                                                                                                    | by. If necessary you can adjust the om" dates. |
| 3. | Click on LCC DBS Information Rep<br>The report opens populated with<br>reporting period in the normal war        | the staff under your hierard<br>ay by inputting "To" and "Fre<br><u>e Of Birth Start Date Assignment Number</u><br>18-JUN-2001 8507<br>Asset                                                                                                    | hy. If necessary you can adjust the om" dates. |

|    | Those with "LCC – Manager Self – Service" or "Self Service Administrator"                                                                                                    |                                                                                                    |                                          |  |  |  |  |  |
|----|----------------------------------------------------------------------------------------------------|----------------------------------------------------------------------------------------------------|------------------------------------------|--|--|--|--|--|
|    | After clicking on reports the scre<br>the report – <b>LCC DBS Informatio</b>                                                                                                    | een below is displayed. Click on<br><b>n Report</b> then click on the repo                                                                                                    | the small triangle symbol to open<br>ort |  |  |  |  |  |
|    |                                                                                                    | Reports Available                                                                                                    |                                          |  |  |  |  |  |
| 4. |                                                                                                    | Planned Absence Report<br>Assignment Details<br>Grade Summary<br>Sickness Absence Report<br>Sickness Absence Summary<br>New Starter Details<br>New Starter Summary<br>Leavers Report Details<br>Leaver Summary |                                          |  |  |  |  |  |
|    |                                                                                                    | <u>Qualification details</u><br><u>Professional Membership</u><br><u>Teacher's Salary Statement</u><br><u>Staff Lists</u><br><u>All Absences</u><br><u>Payment Claims</u><br><u>LCC DBS Information Report</u> |                                          |  |  |  |  |  |
|    | You can refine the report by input report. The format of the date m                                                                                                    | utting dates that checks were c                                                                                                    | completed on to be included in the       |  |  |  |  |  |
| 5. | <ul> <li>report. The format of the date must be: <i>DD-Mmm-YYYY</i></li> <li>Please note: To encompass all DBS information use 01-Jan-1990 as the start date of the report.</li> <li>Once you are happy with the dates click "Go"</li> </ul> |                                                                                                    |                                          |  |  |  |  |  |

| Last run Wednesday 07 November 3 | 2018 11:24:35 BST      |                                            |  |  |  |
|----------------------------------|------------------------|--------------------------------------------|--|--|--|
| Worksheets                       | Parameters Nee         | haha                                       |  |  |  |
| LCC DBS Information Report       | Select values for      | Select values for the following parameters |  |  |  |
|                                  | * Indicates required f | ield                                       |  |  |  |
|                                  | * Date                 | 01-lap-1990                                |  |  |  |
|                                  | From                   | (Example: 07-NOV-2018)                     |  |  |  |
|                                  | * Date To              | 31-Oct-2018                                |  |  |  |
|                                  | GO                     | (Example: 07-NOV-2018)                     |  |  |  |

|       | Layout Bat Rows and Columns |                  |                     |               |              |                   |                                     |                  |              |                     |                   |               |
|-------|-----------------------------|------------------|---------------------|---------------|--------------|-------------------|-------------------------------------|------------------|--------------|---------------------|-------------------|---------------|
|       | ි <u>Page 1 of 11</u> වි 💓  |                  |                     |               |              |                   |                                     |                  |              |                     |                   |               |
|       | O Up                        | 25 Rows ➤ Down 🕅 |                     |               |              |                   | Rows 1-25                           |                  |              |                     |                   |               |
| G     | ▶ Full Name                 | Employee Number  | National Identifier | Date Of Birth | ► Start Date | Assignment Number | Name                                | Reference Number | ▶lss ue Date | Barring List Check  | ► Workforce Cheol | Type Of Check |
| 1     | Mickey Mouse                | 9988777          | NP000011D           | 20-NOV-1997   | 16-JUL-2018  | 9988777           | F-448-0001  Apprentice Care Assista | nt  1613092910   | NULL         | Adults' Barred List | Not Recorded      | Enhanced      |
| 2     | Minnie Mouse                | 9988776          | NP000012D           | 16-JUN-1992   | 01-JUN-2017  | 9988776           | E-158-0080 Care Navigation Officer  | 1608062586       | 01-JAN-1900  | Adults' barred List | Nat Recorded      | Enhanced      |
| 118-0 | 033 Care Jan Care /         | Assistent;       | NULL                |               | NULL         | NULL              | NULL                                |                  | NULL         | N                   | ULL               |               |
| INO   | te: we ca                   | n see in         | unis cr             | oss se        | clior        | i of the l        | report that a                       | numbe            | rord         | olumn               | s are re          | ecorae        |
|       |                             |                  |                     |               |              | Bab III II        |                                     |                  | . may        | need                | to apac           |               |
| 110-0 |                             | A22131001        | -                   |               | PALEL        | NOLL.             | PROFIL.                             |                  | PRUSA.       | 3                   | ULL.              |               |
| 150-0 | 020 Business Su             | port Officer)    | NULL                |               | NULL         | NULL              | NULL                                |                  | NULL         | N                   | ULL               |               |
| 109-0 | 025 Business Su             | port Officeri    | 127330327           | 5             | OT-JAN       | 1900 Chikhe       | ris Berred List Not R               | econded          | Enhano       | ed N                | ULL               |               |
| 159-0 | 024Business Su              | Interit          | NULL                |               | NULL         | NATUL             | NULL                                |                  | NULL         | N                   | ULL               |               |
|       |                             |                  |                     |               |              |                   |                                     |                  |              |                     |                   |               |

| Version | Revision Date | Author       | Amendment                                          |
|---------|---------------|--------------|----------------------------------------------------|
| 1.0     | 14/11/2018    | G Cartwright | Creation                                           |
| 2.0     | 31/01/2019    | G Cartwright | Amendment following update of DBS functionality in |
|         |               |              | Oracle                                             |